# Σημειώσεις Scratch

# ΔΗΜΙΟΥΡΓΗΣΤΕ ΑΠΛΕΣ ΕΦΑΡΜΟΓΕΣ

Κωνσταντίνος Χαρατσής

ΕΚΠΑΙΔΕΥΤΙΚΟΣ ΠΕ86 ΠΛΗΡΟΦΟΡΙΚΗΣ ΔΡ. ΗΛΕΚΤΡΟΛΟΓΟΣ ΜΗΧ. & ΤΕΧΝΟΛΟΓΙΑΣ ΥΠΟΛΟΓΙΣΤΩΝ, ΠΑΝΕΠΙΣΤΗΜΙΟ ΠΑΤΡΩΝ MSC AUTOMATION & CONTROL, NEWCASTLE UNIVERSITY, GB |

ΑΣΠΑΙΤΕ 2023- 2024, ΠΑΙΔΑΓΩΓΙΚΕΣ ΕΦΑΡΜΟΓΕΣ Η/Υ

#### Βρείτε το Scratch δικτυακά

https://scratch.mit.edu/

#### Σχετικά με το Scratch

To Scratch είναι η μεγαλύτερη κοινότητα προγραμματισμού για παιδιά στον κόσμο και μια γλώσσα προγραμματισμού με απλό οπτικό περιβάλλον που επιτρέπει στους νέους να δημιουργούν ψηφιακές ιστορίες, παιχνίδια και κινούμενα σχέδια. Το Scratch σχεδιάζεται, αναπτύσσεται και συντονίζεται από το Ίδρυμα Scratch, έναν μη κερδοσκοπικό οργανισμό.

To Scratch προωθεί την υπολογιστική σκέψη και τις δεξιότητες επίλυσης προβλημάτων, τη δημιουργική διδασκαλία και μάθηση, την αυτοέκφραση και τη συνεργασία και την ισότητα στην πληροφορική.

Επισκεφτείτε το Scratch στο <u>https://scratch.mit.edu/</u>

#### Σχετικά με τον οδηγό.

Ο Οδηγός δημιουργήθηκε για τους σπουδαστές της ΑΣΠΑΙΤΕ και ακολουθεί τη δομή των εργαστηριακών μαθημάτων.

Σημειώσεις Scratch by Κωνσταντίνος Χαρατσής is licensed under <u>CC BY-NC-SA 4.0</u>

# Περιεχόμενα

| Ξεκινώντας3               |
|---------------------------|
| Βάζοντας κίνηση4          |
| Συμβάντα5                 |
| Έλεγχος5                  |
| Όψεις5                    |
| Ήχος6                     |
| Αισθητήρες6               |
| Εισαγωγή αντικειμένων6    |
| Παράδειγμα 1°7            |
| Παράδειγμα 2°8            |
| Υπόβαθρο9                 |
| Παράδειγμα 3°10           |
| Μεταβλητές11              |
| Παράδειγμα 4°12           |
| Παράδειγμα 5°13           |
| Αποθήκευση του έργου14    |
| Μοιραστείτε το έργο σας14 |

## Ξεκινώντας

Συνδεόμαστε στη δικτυακή σελίδα του Scratch <u>https://scratch.mit.edu/</u> Αν δεν έχουμε κάνει κάποιο λογαριασμό τότε επιλέγουμε «Εγγραφή στο Scratch» ώστε να δημιουργήσουμε ένα λογαριασμό όπου θα αποθηκεύονται τα έργα μας.

| × M               | 👻 14 Europhyner (194) inn: X 🛞 CT-dd/MDADA TODi: X 🛞 76m and Eury Daine ST: X 🛞 genidly eduction. An: X 🚱 Aned: Ceniulty X 🛞 Agant calded [Merreri X 🚳 Alabapapate-EDAT: X 🚺 Standard Europhyne, New X + - 6 X |                     |                       |                   |                  |                        |               |             |                    |           |                             |                    |           |                  |                    |
|-------------------|----------------------------------------------------------------------------------------------------|---------------------|-----------------------|-------------------|------------------|------------------------|---------------|-------------|--------------------|-----------|-----------------------------|--------------------|-----------|------------------|--------------------|
| ← →               | G 🕄                                                                                                    | scratch.mit.edu/pro |                       |                   |                  |                        |               |             |                    |           | @ \$                        | ិ 🔹 🖸              | ≞1 ∓      | 0 🛞 (her bed     | dayo Chrome 🚦      |
| 3 M               | Gmail: HArxtp                                                                                                    | ovuxó 🦋 Yava Fitni  | nss Centers 🛛 🔞 Web   | ex 📫 Google Meet  | YouTube to MP3 - | C 🙀 Υπηρεσίες προς το. | . 📫 Socrative | K.Ch.JFBook | 🚾 Ολοκληρωμένος υβ | - 🗅 Foros | 🗅 Εισαγωγή από το ΙΕ 🔮      | www.dardanosnet.gr | 😕 Οδήγηση | » ⊡ ∿            | ι οι σελιδοδείκτες |
| 800               |                                                                                                    | 🄹 Settings 👻        | 🛜 Αρχείο 🝷            | <i>Ο</i> Επεξεργο | ισία 🔫           | 🔆 Εκπαιδευτικό υλικό   |               |             |                    |           |                             |                    | Еүүрс     | ιφή στο Scratch  | Σύνδεση            |
| а к               | ώδικας                                                                                                    | 🖌 Ενδυμασίες        | <b>Φ</b> υ Ήχοι       |                   |                  |                        |               |             |                    |           | <b>N</b>                    |                    |           |                  | • ×                |
| Κίνηση            | Κίνηση                                                                                                    | 10 βόματα           |                       |                   |                  |                        |               |             |                    |           |                             |                    |           |                  |                    |
| Οψεις             | στρίψε (                                                                                                    | C 15 μοίρες         |                       |                   |                  |                        |               |             |                    |           |                             |                    |           |                  |                    |
| τιχος<br>Συμβάντα | στράψε                                                                                                    | Ο 15 μοίρες         |                       |                   |                  |                        |               |             |                    |           |                             | 4                  |           |                  |                    |
| Έλεγχος           | πήγαινε ο                                                                                                    | σε 🔍 τυχαία θέση 👻  |                       |                   |                  |                        |               |             |                    |           |                             | Ş                  | R         |                  |                    |
| Αισθητήρει        | πήγαινε ο                                                                                                    | οε θέση x: 0 y: (   | 0<br>Břan nivala Břan |                   |                  |                        |               |             |                    |           |                             |                    |           |                  |                    |
| Μεταβλητέ         | ολίσθησε                                                                                                    | : уха 1 белг. отр   | θέση χ: 🚺 γ. (        |                   |                  |                        |               |             |                    |           |                             |                    |           |                  |                    |
| Οι Εντολές<br>μου | δείζε προ                                                                                                    | ς κατεύθυνση 🤫      |                       |                   |                  |                        |               |             |                    |           | Αντικείμενο<br>Αντικείμενο1 | ↔ x                | 0         | t y 🕕            | Σκηνή              |
|                   | δείζε προ                                                                                                    | χ δείκτη ποντικού   |                       |                   |                  |                        |               |             |                    |           | Προβολή Ο Ø                 | Μέγεθος<br>100     |           | Κατεύθυνση<br>90 | Υπόβαθρα           |
|                   | άλλαξε χ                                                                                                    | κατά 10             |                       |                   |                  |                        |               |             |                    |           |                             |                    |           |                  | 1                  |
| =                 | όρισε x α<br>άλλαξε y                                                                                                    | FE 0                |                       |                   |                  |                        |               |             |                    |           | Αντικαιμένοι                |                    |           | U                | 6                  |

Στη συνέχει επιλέγουμε «Δημιούργησε» και βρισκόμαστε στην παρακάτω αρχική οθόνη:

Από αριστερά προς τα δεξιά είναι:

Οι ομάδες των εντολών (κίνηση, όψεις κλπ)

Οι εντολές της εκάστοτε ομάδας (στο ανωτέρω στιγμιότυπο εμφανίζονται οι εντολές της ομάδας κίνηση που είναι όλες μπλε).

Η επιφάνεια/περιοχή δημιουργίας / σχεδιασμού του σεναρίου μας. Εδώ σέρνω κάθε εντολή από την αριστερή στήλη και ενώνοντάς την με την προηγούμενη ή/και την επομένη δημιουργώ το σενάριο (κώδικά) μου.

Η πιο δεξιά στήλη χωρίζεται στο άνω μέρος όπου εμφανίζεται η «σκηνή» του σεναρίου που σχεδιάζουμε και στο κάτω μέρος εμφανίζονται τα αντικείμενα (φιγούρες) που έχουμε βάλει στη σκηνή μας καθώς και τέρμα δεξιά (σκηνή) τα υπόβαθρα που έχουμε εισάγει.

Ξεκινώντας πάντα η οθόνη μας είναι όπως στο στιγμιότυπο, έχοντας μόνο ένα αντικείμενο στη σκηνή (τη γάτα του Scratch).

## Βάζοντας κίνηση

Το πιο συνηθισμένο σε ένα σενάριο που θα σχεδιάσουμε είναι να υπάρχει κίνηση σε ένα αντικείμενο.

Θα πρέπει να αποφασίσουμε αν το αντικείμενο θα κινείται με δική μας βούληση ή αυτόματα. Σε κάθε περίπτωση το αντικείμενο κινείται με βάση κάποιου γεγονότος. Στην πρώτη περίπτωση το γεγονός είναι ένα ή περισσότερα πλήκτρα και θα πρέπει να αποφασίσουμε ποια θα είναι αυτά τα πλήκτρα που θα κινήσουν το αντικείμενο ενώ στη δεύτερη ποιο γεγονός θα αποτελεί το έναυσμα της κίνησης και ποια θα είναι αυτή.

Συγκεκριμένα εμείς θα δούμε ως παράδειγμα την κίνηση με τη χρήση των τεσσάρων πλήκτρων από τα βελάκια του πληκτρολογίου. Για να γίνει αυτό θα πρέπει να θυμόμαστε ότι η σκηνή περιγράφεται από ένα σύστημα συντεταγμένων 2 αξόνων όπως παρακάτω:

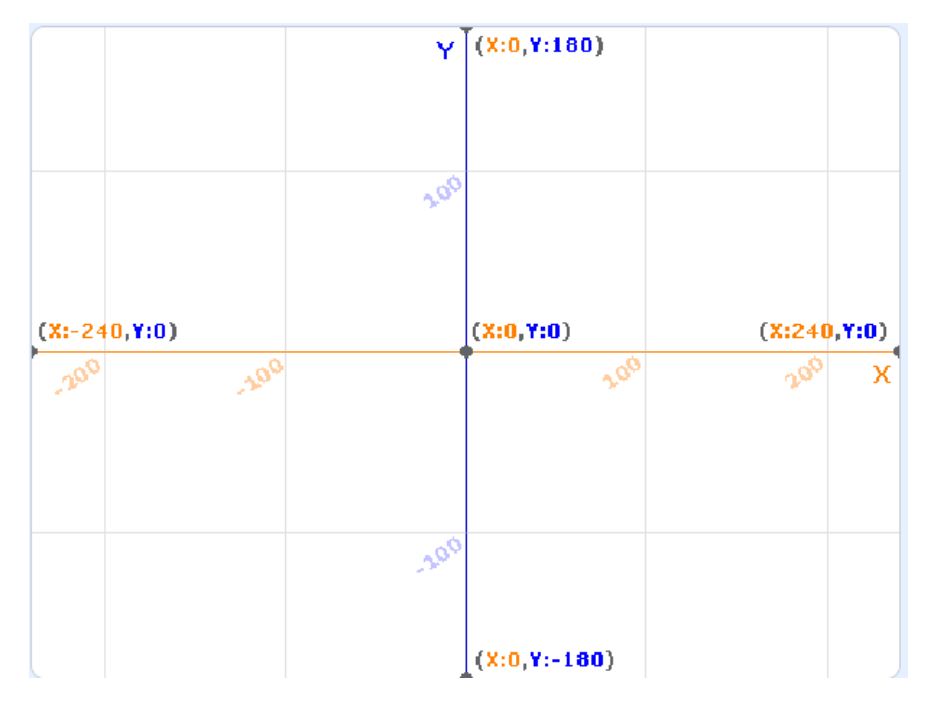

Η κίνηση λοιπόν δεξιά και αριστερά γίνεται αυξάνοντας και μειώνοντας το Χ του αντικειμένου αντίστοιχα, ενώ πάνω και κάτω αυξάνοντας και μειώνοντας το Υ αντίστοιχα.

Έχοντας αυτά υπόψη δημιουργούμε τέσσερα ζευγάρια εντολών (κάθε ζευγάρι μία εντολή από την ομάδα «Συμβάντα» και μία από την «Κίνηση»), όπως στο παράδειγμα

| όταν πατηθεί πλήκτρο δεξί βέλος 👻     |         | όταν πατηθεί πλήκτρο πάνω βέλος 🗢 |
|---------------------------------------|---------|-----------------------------------|
| άλλαξε χ κατά 10                      |         | άλλαξε γ κατά 10                  |
|                                       |         |                                   |
| όταν πατηθεί πλήκτρο αριστερό βέλος 💌 | н.<br>Т | όταν πατηθεί πλήκτρο κάτω βέλος 👻 |
| άλλαξε χ κατά -10                     |         | άλλαξε γ κατά -10                 |
|                                       |         |                                   |

#### Δραστηριότητα 1

Μελετήστε τις εντολές κίνησης και προσπαθήστε να φτιάξετε μία ομάδα εντολών ώστε η γάτα ή ένα άλλο αντικείμενο να διαγράφει την περίμετρο ενός τετραγώνου.

## Συμβάντα

Η ομάδα εντολών «Συμβάντα» είναι το σύνολο των εντολών που ουσιαστικά απαντούν στην ερώτηση «Πότε;». Έτσι λοιπόν σχεδόν όλες οι εντολές ξεκινούν με το «Όταν…» ώστε να σηματοδοτήσουν ένα γεγονός στο σενάριο μας.

Συνηθισμένες εντολές είναι «όταν γίνει κλικ σε 🦰 » και «όταν πατηθεί πλήκτρο .....»

Υπάρχουν και οι εντολές σχετικά με τα μηνύματα, που χρησιμοποιούνται ώστε να δημιουργούμε και να λαμβάνουμε τα δικά μας ιδιαίτερα γεγονότα.

## Έλεγχος

Στην ομάδα εντολών έλεγχος βρίσκονται εντολές που απαντούν στο «πόσες φορές» (Δομή επανάληψης) και το «εάν» (Δομή επιλογής). Οι πιο συχνές είναι οι

- «επανάλαβε ...» που χρησιμοποιείται για την επανάληψη μίας ή περισσοτέρων εντολών για γνωστό αριθμό επαναλήψεων
- «για πάντα» που χρησιμοποιείται όταν θέλουμε το πρόγραμμα να ελέγχει κάτι όσο εκτελείται
- «εάν .... τότε» που χρησιμοποιείται ώστε να υλοποιηθεί κάτι υπό συνθήκη.

#### Δραστηριότητα 2

Χρησιμοποιώντας εντολές από την ομάδα «κίνηση» και «έλεγχος» κάντε τη γάτα να κινείται συνεχώς τυχαία με το πάτημα της σημαίας **Γ**. Πως σταματάει την κίνηση η γάτα;

## Όψεις

Στην ομάδα εντολών όψεις βρίσκουμε γενικά εντολές που έχουν να κάνουν με την όψη ενός αντικειμένου. Έτσι έχουμε εντολές που:

- Εμφανίζουν σκέψεις ή κουβέντες ενός αντικειμένου,
- Αλλάζουν τις «ενδυμασίες» των αντικειμένων
- Αλλάζουν το υπόβαθρο της σκηνής
- Αλλάζουν τα χρώματα των αντικειμένων
- Αλλάζουν το μέγεθος των αντικειμένων
- Εμφανίζουν, εξαφανίζουν τα αντικείμενα

Συχνές εντολές είναι «άλλαξε ενδυμασία σε ....» και οι «εμφανίσου»/ «εξαφανίσου».

Για να δημιουργήσουμε μία ενδυμασία ενός αντικειμένου (για παράδειγμα τη συμμετρική της γάτας) πάμε στην καρτέλα ενδυμασίες.

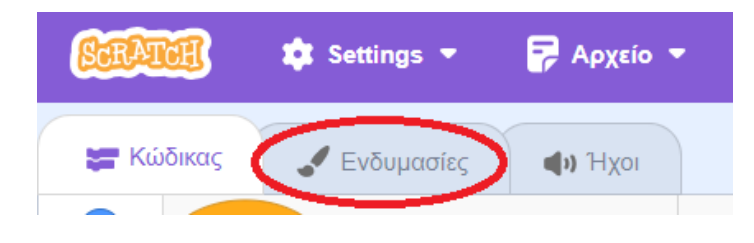

Εκεί κάνοντας δεξί κλικ πάνω σε μία ενδυμασία μπορούμε να επιλέξουμε διπλασιασμό, ώστε να δημιουργήσουμε μία νέα ως αντίγραφο και να την αλλάξουμε κατά βούληση. Μπορούμε

απλά να δημιουργήσουμε τη συμμετρική της από το εργαλείο ή να αλλάξουμε τα χρώματα κ.α. Πριν επιστρέψουμε στην καρτέλα «Κώδικας» να προσέξουμε το όνομα ή το νούμερο της νέας ενδυμασίας. Αν δεν θέλουμε κάποια ενδυμασία τότε τη διαγράφουμε (Δεξί κλικ, απάνω της και διαγραφή ή κατευθείαν κλικ στον κάδο πάνω δεξιά στην ενδυμασία)

## Ήχος

Στην ομάδα «Ήχος» όπως γίνεται αντιληπτό υπάρχουν εντολές που σχετίζονται με την παραγωγή ηχητικών από τα αντικείμενα.

Δραστηριότητα 3

Χρησιμοποιώντας εντολές από τις παραπάνω ομάδες κάντε τη γάτα να αλλάζει χρώμα σε κάθε κίνηση δεξιά – αριστερά (πατώντας τα βελάκια). Στο πάτημα του κάτω βέλους βάλτε ήχο και αλλαγή μεγέθους κατά 10%, ενώ στο πάτημα του πάνω βέλους μείωση μεγέθους κατά 10%.

# Αισθητήρες

Στην ομάδα αισθητήρες υπάρχουν οι συνθήκες, οι παράμετροι των εντολών και κάποιες εντολές. Υπάρχει διάκριση για τη θέση του εκάστοτε στοιχείου από το σχήμα. Παράδειγμα τα εξάγωνα στοιχεία αποτελούν συνθήκες και τοποθετούνται αντίστοιχα σε εντολές που έχουν τέτοιες οπές (βλέπε παράδειγμα παρακάτω).

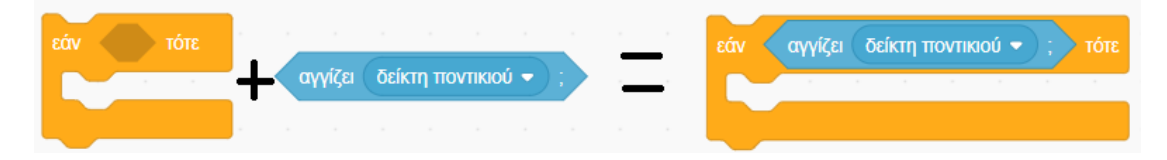

## Εισαγωγή αντικειμένων

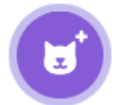

Για να προσθέσω αντικείμενα στη σκηνή μου, κάνω κλικ στην εικόνα που βρίσκεται κάτω δεξιά στην περιοχή που εμφανίζονται τα αντικείμενα. Με το κλικ μου εμφανίζεται ένα μεγάλο παράθυρο με ομαδοποιημένα τα αντικείμενά μου. Επιλεγμένοι καρτέλα είναι το «'όλα» όπου εμφανίζονται όλα τα διαθέσιμα αντικείμενα. Αν έχω υπόψη μου το τι αναζητώ (Πχ. Ζώο) πάω κατευθείαν στην καρτέλα «Ζώα» κλπ.

Αν έχω ένα αντικείμενο και θέλω να δημιουργήσω και άλλα σαν αυτό τότε κάνω δεξί κλικ πάνω του και επιλέγω «διπλασιασμός». Αυτό κάθε φορά που το κάνω μου δημιουργεί ένα αντίγραφο του αντικειμένου με μία συγκεκριμένη αρχική θέση στη σκηνή.

**Σημείωση**: Τυχόν εντολές σε ένα αντικείμενο που διπλασιάζω θα αντιγραφούν και αυτές στο κάθε αντίγραφο που δημιουργώ.

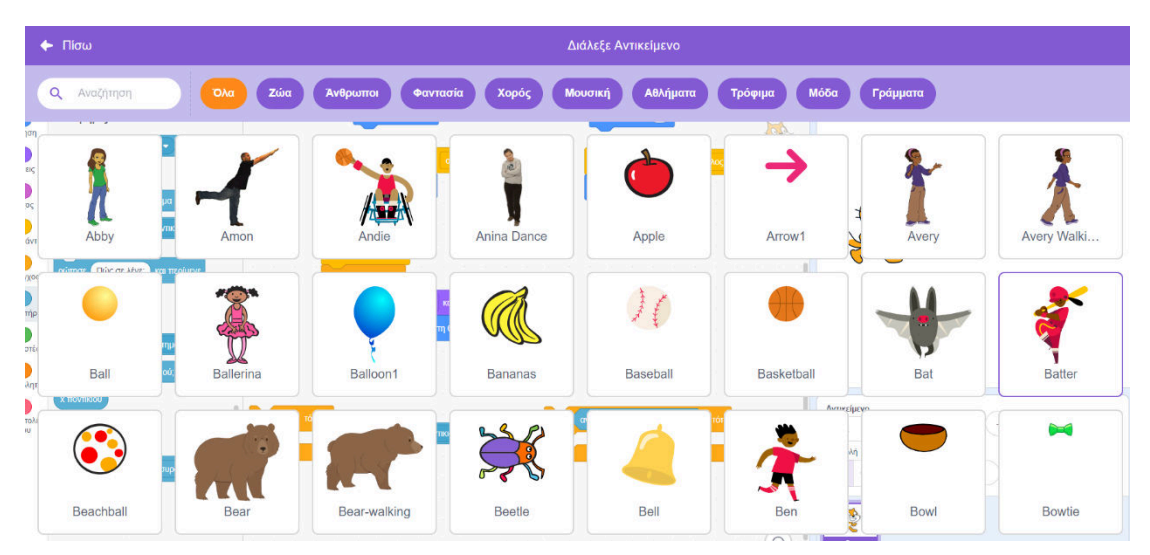

Κάνοντας κλικ σε κάποιο αντικείμενο μπορώ να το εισάγω στην σκηνή μου. Αυτό επίσης θα εμφανιστεί και στη λίστα των αντικειμένων μου κάτω από τη σκηνή. Θα είναι με μοβ περίγραμμα και στην περιοχή σχεδιασμού του σεναρίου μου θα φαίνονται οι εντολές που αφορούν το αντικείμενο αυτό (κενό αμέσως μετά την εισαγωγή).

#### Παράδειγμα 1°

Εισάγεται στη σκηνή ένα αντικείμενο της αρεσκείας σας (αν δεν θέλετε να δουλέψετε με τη γάτα).

Δώστε κίνηση στη γάτα χρησιμοποιώντας τα τέσσερα βελάκια του πληκτρολογίου.

Η γάτα έχει ενδυμασία με κίνηση προς τα Δεξιά. Δημιουργήστε μία ενδυμασία συμμετρική για την αριστερή κίνηση.

Στα πλήκτρα αριστερά και δεξιά χρησιμοποιήστε της ενδυμασίες ώστε η γάτα να κοιτάει πάντα στη σωστή φορά.

Δώστε την ικανότητα στη γάτα να κάνει "Meow" κάθε φορά που περνάει από πάνω της (ακουμπάει) το ποντίκι σας. Επίσης να αλλάζει και το εφέ χρώματός της κατά «25».

| όταν πατηθεί πλήκτρο | δεξί βέλος 👻   |     | όταν γίνει κλικ σε 📔                                                                                           |
|----------------------|----------------|-----|----------------------------------------------------------------------------------------------------|
| άλλαξε ενδυμασία σε  | cat-a 👻        | 100 | για πάντα                                                                                                    |
| άλλαξε χ κατά 10     |                |     | εάν αγγίζει δείκτη ποντικιού - ; τότε                                                                          |
|                      |                |     | άλλαξε εφέ χρώματος 🔹 κατά 25                                                                                  |
| όταν πατηθεί πλήκτρο | αριστερό βέλος | •   | παίξε ήχο Meow 👻 μέχρι τέλους                                                                                  |
| άλλαξε ενδυμασία σε  | cat-a2 👻       |     |                                                                                                    |
| άλλαξε χ κατά -10    | 1              |     | ter a ser a ser a ser a ser a ser a ser a ser a ser a ser a ser a ser a ser a ser a ser a ser a ser a ser a se |
|                      |                |     |                                                                                                    |
|                      |                |     | a second second second second                                                                                  |
| όταν πατηθεί πλήκτρο | πάνω βέλος 👻   | 10  | όταν πατηθεί πλήκτρο κάτω βέλος 👻                                                                              |
| άλλαξε ν κατά 10     | a a s          |     | άλλαξε γ κατά -10                                                                                              |
|                      |                |     |                                                                                                    |

Προεκτείνοντας το προηγούμενο παράδειγμα, θέστε αρχική θέση για τη γάτα στην κάτω αριστερή γωνία με το πάτημα της σημαίας.

Εισάγεται ένα νέο αντικείμενο (πχ. Ένα ποντίκι)

Παράδειγμα 2°

Βάλτε κώδικα στο ποντίκι ώστε όταν το ακουμπάει η γάτα να εξαφανίζεται.

Θυμηθείτε ότι το ποντίκι θα πρέπει να εμφανίζεται κάθε φορά που αρχίζει το ποντίκι.

Μόλις τοποθετήσετε τις εντολές για το ποντίκι, δημιουργήστε τουλάχιστον τρία αντίγραφα.

**Σημείωση**: Στις αρχικές τους θέσεις ποντίκια και γάτα δεν θα πρέπει να ακουμπάνε.

|                                       |                                       | <b>N</b> •                      |             |
|---------------------------------------|---------------------------------------|---------------------------------|-------------|
| όταν πατηθεί πλήκτρο δεξί βέλος 🗕     | όταν γίνει κλικ σε 🧮                  |                                 | -           |
| άλλαξε ενδυμασία σε cat-a 💌           | πήγαινε σε θέση x: -190 y: -130       |                                 | 8           |
| άλλαξε χ κατά 10                      | για πάντα                             |                                 | -           |
|                                       | εάν αγγίζει δείκτη ποντικιού - ; τότε |                                 |             |
| όταν πατηθεί πλήκτρο αριστερό βέλος 👻 | άλλαξε εφέ χρώματος 🔹 κατά 25         |                                 |             |
| άλλαξε ενδυμασία σε cat-a2 💌          | παίξε ήχο Meow 👻 μέχρι τέλους         |                                 | a star      |
| άλλαξε χ κατά -10                     |                                       | Ale the m                       |             |
|                                       |                                       | Ачтяксіµсvо<br>Саt ↔ х -180 ‡ у | -130 Σκηνή  |
|                                       |                                       | Προβολή Μέγεθος Κατεύθ          | luvon       |
| όταν πατηθεί πλήκτρο πάνω βέλος 👻     | οταν πατηθει πληκτρο κατω βελος 🗢     | Ø Ø 100 S                       | νο Υπόβαθρα |
| άλλαξε γ κατά 10                      | άλλαξε γ κατά 10                      |                                 | 7           |
|                                       |                                       | Cat Mouse1 Mouse2 Mouse3 Mos    | use4        |
|                                       |                                       |                                 |             |
|                                       |                                       |                                 |             |

Παραπάνω φαίνονται οι εντολές για τη γάτα.

Ακολουθούν οι εντολές του πρώτου ποντικιού πριν αυτό αρχίσει να διπλασιάζεται.

|  |  |  |  |  |   |           |        |               |      |          |     |     | <b>N</b>    |            | a          | <b>1</b>      |
|--|--|--|--|--|---|-----------|--------|---------------|------|----------|-----|-----|-------------|------------|------------|---------------|
|  |  |  |  |  |   |           |        |               |      |          | Ç.  |     |             |            |            |               |
|  |  |  |  |  |   |           |        |               |      |          |     |     |             |            |            |               |
|  |  |  |  |  | 1 |           | -      |               | 1    |          |     |     |             | 邦          |            |               |
|  |  |  |  |  | Ó | ταν γίνει | κλικ σ | JE 🎮          | 1    |          |     |     |             | 14         |            | -             |
|  |  |  |  |  | E | μφανίσο   | u .    |               |      |          |     |     |             | C.         |            |               |
|  |  |  |  |  | ó | ρισε μέγ  | εθος α | σε <u>6</u> 0 | ) %  |          |     |     |             | (20        |            |               |
|  |  |  |  |  |   | ια πάντο  |        |               |      |          |     |     | - North     |            | <b>P</b> ( | 24            |
|  |  |  |  |  |   |           |        | - 6           |      |          |     | - 2 | + 00        |            | ( 220      | 450           |
|  |  |  |  |  |   | εαν       | αγγιζ  | ,ει Ci        | at 🔹 | <u>-</u> | 310 |     | SE          |            | and a      |               |
|  |  |  |  |  |   | εξαφ      | ανίσοι |               |      |          |     | - 6 | Augustingus |            |            |               |
|  |  |  |  |  |   |           |        |               |      |          |     |     | Mouse1      | ↔ x (89    | \$ у -129  | Σκηνή         |
|  |  |  |  |  |   |           |        | ٦             |      |          |     |     | Προβολή     | Μέγεθος    | Κατεύθυνση | y             |
|  |  |  |  |  |   |           |        |               |      |          |     | 4   | 00          | 60         | 90         | Υπόβαθρα<br>7 |
|  |  |  |  |  |   |           |        |               |      |          |     |     | 👷 🗣         | 4          | •          |               |
|  |  |  |  |  |   |           |        |               |      |          |     |     | Cat Mouse1  | Mouse2 Mou | se3 Mouse4 |               |

# Υπόβαθρο

στην

Για να επιλέξουμε υπόβαθρο στη σκηνή μας πρέπει να πατήσουμε το εικονίδιο κάτω δεξιά γωνία της οθόνης μας. Μόλις το πατήσουμε μία μεγάλη παλέτα επιλογής υποβάθρων ανοίγει ώστε να επιλέξουμε το κατάλληλο.

| 🔶 Πίσω        |            |               |                      |                    | Επιλέξτε      | Υπόβαθρο               |           |             |              |             |
|---------------|------------|---------------|----------------------|--------------------|---------------|------------------------|-----------|-------------|--------------|-------------|
|               |            | σία Μουσική Α | віліциата Еξωτερικοί | Χώροι Εσωτερικοί χ | ώροι Διάστημα | Υποβρύχια Μοτίβα       |           |             |              |             |
| Arctic        | Baseball 1 | Baseball 2    | Basketball 1         | Basketball 2       | Beach Malibu  | Beach Rio              | Bedroom 1 | Bedroom 2   | Bedroom 3    | Bench With  |
| Blue Sky      | Blue Sky 2 | Boardwalk     | Canyon               | Castle 1           | Castle 2      | Castle 3               | Castle 4  | Chalkboard  | Circles      | City With W |
| Colorful City | Concert    | Desert        | Farm                 | Field At Mit       | Flowers       | Forest                 | Galaxy    | Garden-rock | Greek Thea   | Hall        |
| Hay Field     | Hearts     | HII           | Jungle               | Jurassic           | Light         | <b>Design</b><br>Metro | Moon      | Mountain    | Mural        | Nebula      |
| Neon Tunnel   | Night City | Night City    | Party                | Pathway            | Playground    | Playing Field          | Pool      | Rays        | Refrigerator | Room 1      |

Αν έχουμε μία δικιά μας εικόνα και θέλουμε να τη μεταφορτώσουμε τότε απλά πρέπει να κάνουμε κλικ στην πιο πάνω επιλογή από το παραπάνω εικονίδιο.

**Σημείωση**: κατά αυτόν τον τρόπο μπορούμε να εισάγουμε κάποιες εικόνες για να μπορέσουμε να κάνουμε προσομοίωση σε κάποιο φαινόμενο.

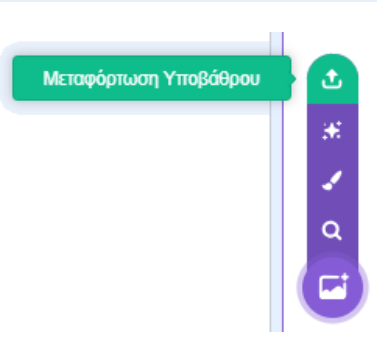

## Παράδειγμα 3°

Εισάγετε τα τέσσερα υπόβαθρα που Castle1 – Castel4.

Κάνοντας κλικ στη «Σκηνή» (κάτω δεξιά) και στη συνέχεια στο «Υπόβαθρα» (πάνω αριστερά), τοποθετήστε τα με τέτοια σειρά ώστε να είναι πρώτα το πιο μακρινό το πιο κοντινό, η πόρτα και το εσωτερικό. Η σειρά φαίνεται εδώ:

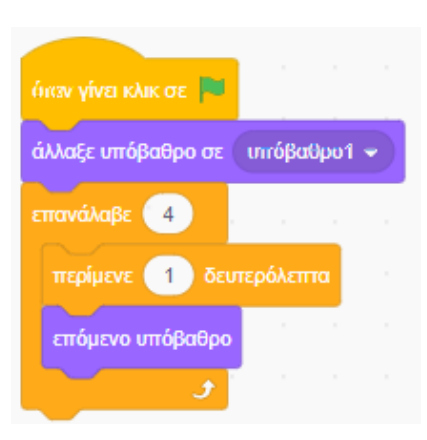

Για να μετακινήσετε τα υπόβαθρα κάντε κλικ πάνω τους και απλά κρατήστε πατημένο το κουμπί του ποντικιού, μετακινώντας τα στη σωστή τους θέση.

Φτιάξτε μία σειρά εντολών ώστε να τα παρουσιάζει με τη σειρά.

Θα ξεκινάει από το κενό υπόβαθρο (Υπόβαθρο 1) και ανά 1 δευτερόλεπτο θα αλλάζει στο επόμενο.

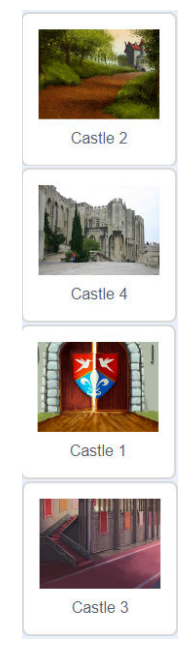

# Μεταβλητές

Στο Scratch μπορώ να χρησιμοποιήσω μεταβλητές ώστε να μετράω για παράδειγμα πόντους που κερδίζει ένα αντικείμενο. Στην ομάδα «Μεταβλητές» υπάρχουν εντολές για την αρχικοποίηση των μεταβλητών αλλά και την αλλαγή τιμών τους. Οι μεταβλητές μπορούν να χρησιμοποιηθούν μαζί με τους τελεστές. Μαζί με τους τελεστές στους αισθητήρες ώστε να φτιάξουμε διάφορες συνθήκες που χρησιμοποιούνται στη συνέχεια στις εντολές ελέγχου.

Για να δημιουργήσω μία μεταβλητή κάνω κλικ πάνω στο «Δημιουργία Μεταβλητής» Ανοίγει ένα παράθυρο για να βάλω το όνομα της μεταβλητής μου. Γράφω το όνομα και πατάω ΟΚ.

| Nź                          | α Μεταβλητή 🛛 🗙                  |
|-----------------------------|----------------------------------|
| Όνομα νέας μετ              | ταβλητής:                        |
|                             |                                  |
| ● Για όλα τα<br>αντικείμενα | ΟΜόνο για αυτό το<br>αντικείμενο |
|                             | Ακύρωση ΟΚ                       |

Στις «Μεταβλητές» εμφανίζεται η νέα μου μεταβλητή. Από το τετραγωνάκι που εμφανίζεται δίπλα της μπορώ να επιλέξω αν θα φαίνεται στη σκηνή μου.

#### Δραστηριότητα 4

Δημιουργήστε μία εντολή "Score", που να είναι «Για όλα τα αντικείμενα» και να είναι ορατή στη σκηνή σας.

Συμπληρώστε τις απαραίτητες εντολές στη γάτα (αρχικοποίηση μεταβλητής) ώστε κάθε φορά που ξεκινάει το παιχνίδι η Score να έχει την τιμή 0.

Συμπληρώστε τις απαραίτητες εντολές στα ποντίκια ώστε κάθε φορά που η γάτα ακουμπάει κάποιο το Score να αυξάνεται κατά 10.

Δοκιμάστε το σενάριο σας!

Για βοήθεια επισκεφθείτε τη σελίδα του έργου: https://scratch.mit.edu/projects/979736158

## Παράδειγμα 4°

Δημιουργήστε ένα σενάριο που θα εξομοιώνει τη χρήση μίας αριθμομηχανής κάνοντας πρόσθεση. Η γάτα θα μας ζητάει έναν αριθμό, θα τον διαβάζει και θα τον αναθέτει σε μία μεταβλητή, στη συνέχεια θα ζητάει δεύτερο αριθμό, θα τον διαβάζει και θα τον αναθέτει σε δεύτερη μεταβλητή. Στη συνέχεια η γάτα μας λέει το αποτέλεσμα.

Ακολουθήστε τα παρακάτω βήματα:

- 1. Ανεβάστε ως υπόβαθρο μία εικόνα από αριθμομηχανή (ή μία οποιαδήποτε εικόνα).
- 2. Δημιουργήστε δύο μεταβλητές Αριθμός \_1 και Αριθμός\_2.
- Θέλουμε με το πάτημα της σημαίας η γάτα μας καλωσορίζει, οπότε εισάγουμε τις αντίστοιχες εντολές από τα «Συμβάντα» και τις «Όψεις»
- 4. Ζητάει να δώσουμε τον Αριθμό\_1 με την εντολή «ρώτησε .... και περίμενε» από τους αισθητήρες.
- 5. Ορίστε τον «Αριθμό\_1» ίσο με την «απάντηση» (Χρήση εντολής «όρισε .... σε ...» από ομάδα «Μεταβλητές»
- 6. Η γάτα ζητάει να δώσουμε τον Αριθμό\_2
- 7. Ορίστε τον «Αριθμό\_2» ίσο με την απάντηση
- 8. Η γάτα παίζει τον ήχο νίαου ή Meow
- 9. Υπολογίζει το άθροισμα χρησιμοποιώντας τον τελεστή άθροισης από τους «τελεστές» και το εμφανίζει με την εντολή «πες.. για ..2 δευτερόλεπτα» και
- 10. Βάλτε εντολές αρχικοποίησης και τερματισμού

Το σύνολο των εντολών σας πρέπει να δείχνει ως εξής:

|                                                             | Αριθμός_1 5  |                                      |                 |
|-------------------------------------------------------------|--------------|--------------------------------------|-----------------|
| όταν γίνει κλικ σε 🍋 το το το το το το το το το το το το το | Αριθμός_2 15 |                                      |                 |
| όρισε Αριθμός_1 🕶 σε 🕕                                      |              | CARCULAR                             | RIGR            |
| όρισε Αριθμός_2 - σε 0                                      |              |                                      |                 |
| πες Γεια! για 2 δευτερόλεπτα                                |              |                                      | COL CO          |
| ρώτησε Δώσε τον πρώτο αριθμό: και περίμενε                  |              | 66                                   | 2               |
| όρισε Αριθμός_1 - σε απάντηση                               |              | E                                    | 5               |
| ρώτησε Δώσε τον δεύτερο αριθμό: και περίμενε                | 84C          | S S                                  | t               |
| όρισε Αριθμός_2 - σε απάντηση                               | Αντικείμενο  |                                      | Σκηνή           |
| ρώτησε Τι πράξη θέλεις; και περίμενε                        | Αντικείμενο1 | ↔ x -157 ↓ y -110 Μέχεθος Κατεύθυνση |                 |
| παίξε τον ήχο Νιάου -                                       | ØØ           | 100 90                               | <b>Υπόβαθρα</b> |
| πες Αριθμός_1 + Αριθμός_2 για 2 δευτερόλεπτα                |              |                                      | 2               |
| σταμάτησε όλα 🗸                                             | Аупкејиеvo1  |                                      |                 |

Bρείτε το πρόγραμμα εδώ: <u>https://scratch.mit.edu/projects/978615997</u>

#### Παράδειγμα 5°

Στο προηγούμενο παράδειγμα αλλάξτε τον κώδικά ώστε να εμφανίζει το αποτέλεσμα και με τη χρήση μίας μεταβλητής. Συμπληρώστε όλες τις απαραίτητες εντολές ώστε να εκτελούνται όλες οι πράξεις.

Ακολουθήστε τα παρακάτω βήματα:

- Δημιουργήστε μία επιπλέον μεταβλητή με το όνομα «Αποτέλεσμα»
- Χρησιμοποιήστε μία Τρίτη εντολή «ρώτησε ...» ώστε να διαβάζει έναν μαθηματικό τελεστή (+, -, \*, /).
- Εξετάστε με μία εντολή «εάν και τον ανάλογο τελεστή αν η «απάντηση» είναι ο μαθηματικός τελεστής «+».
- Ορίστε τη μεταβλητή «αποτέλεσμα» ίση με το άθροισμα των αριθμών 1 και 2
- Χρησιμοποιήστε την εντολή «πες ... για ... δευτερόλεπτα» ώστε να εμφανίζεται το αποτέλεσμα
- Επαναλάβετε τα βήματα 3-5 και για τους άλλους μαθηματικούς τελεστές τροποποιώντας τις πράξεις στις εντολές

Το σύνολο των εντολών φαίνονται δίπλα.

Βρείτε το έργο στη διεύθυνση:

https://scratch.mit.edu/projects/981418847

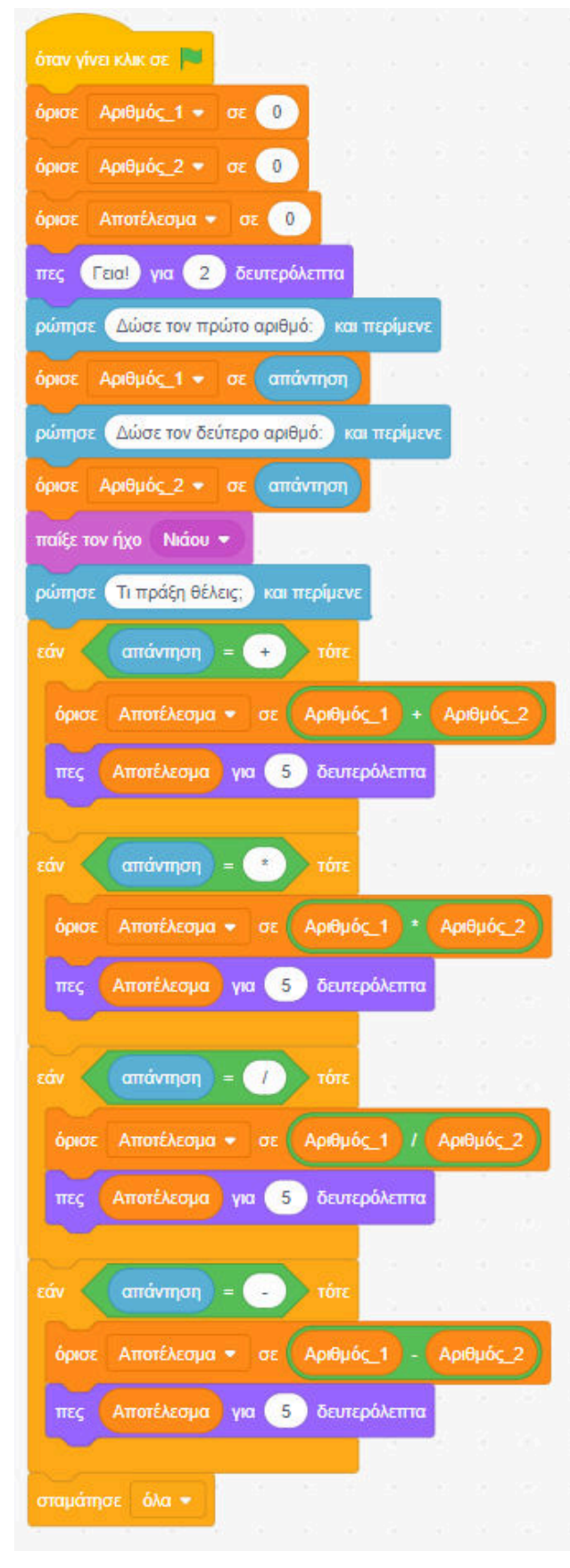

## Αποθήκευση του έργου

Στη μοβ μπάρα δίπλα στο «επεξεργασία» υπάρχει ένα μικρό παράθυρο (εμφανίζεται λευκό στο σχήμα εδώ)

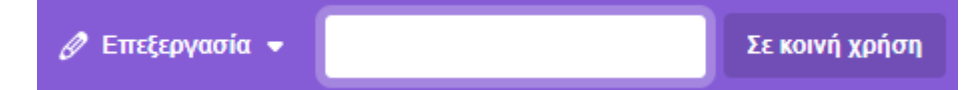

Γράψτε εκεί ένα όνομα για το πρόγραμμά σας.

Αν δεν έχετε δημιουργήσει λογαριασμό στο Scratch τότε μπορείτε να κατεβάσετε το αρχείο στον υπολογιστή σας και να το στείλετε (κατά προτίμηση συμπιεσμένο) σε όποιον θέλετε.

Αν έχετε λογαριασμό στο Scratch και έχετε συνδεθεί τότε εκτός από την ανωτέρω δυνατότητα μπορείτε απλά να επιλέξετε «Αποθήκευση Τώρα» δεξιά επάνω από την μοβ μπάρα.

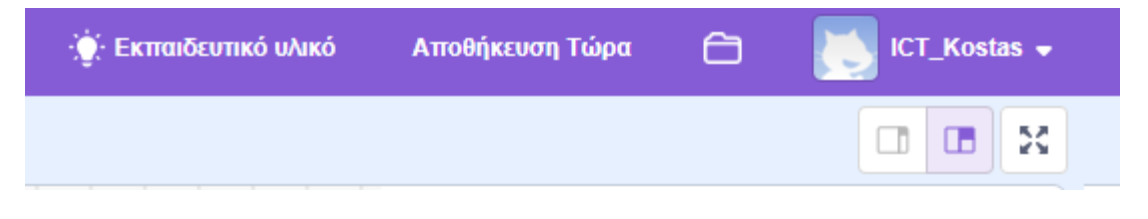

## Μοιραστείτε το έργο σας

Στη μοβ μπάρα θα δείτε με πορτοκαλί την επιλογή «μοιραστείτε»

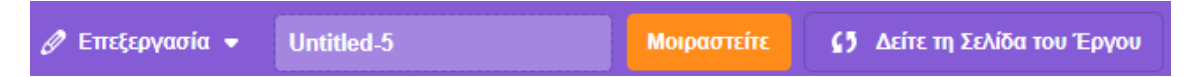

Κάνοντας κλικ πάνω του εμφανίζεται το παρακάτω παράθυρο "πληροφοριών" του έργου:

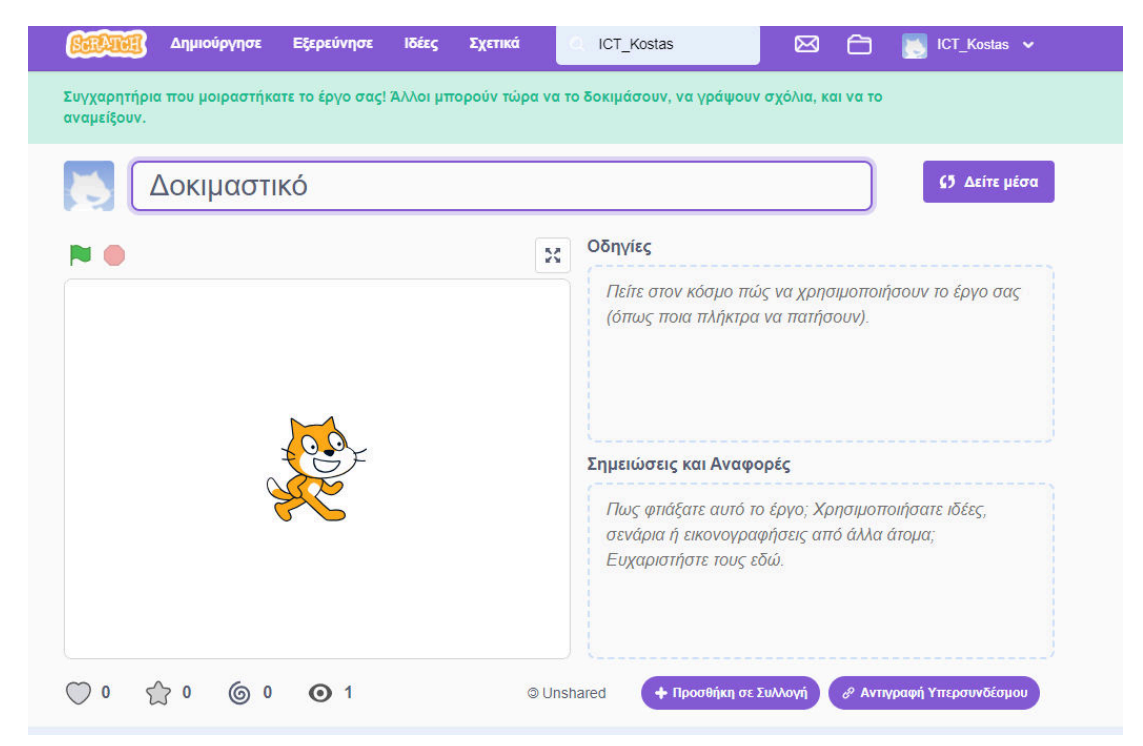

επιλέγοντας στη «Αντιγραφή Υπερσυνδέσμου», ανοίγει το παράθυρο:

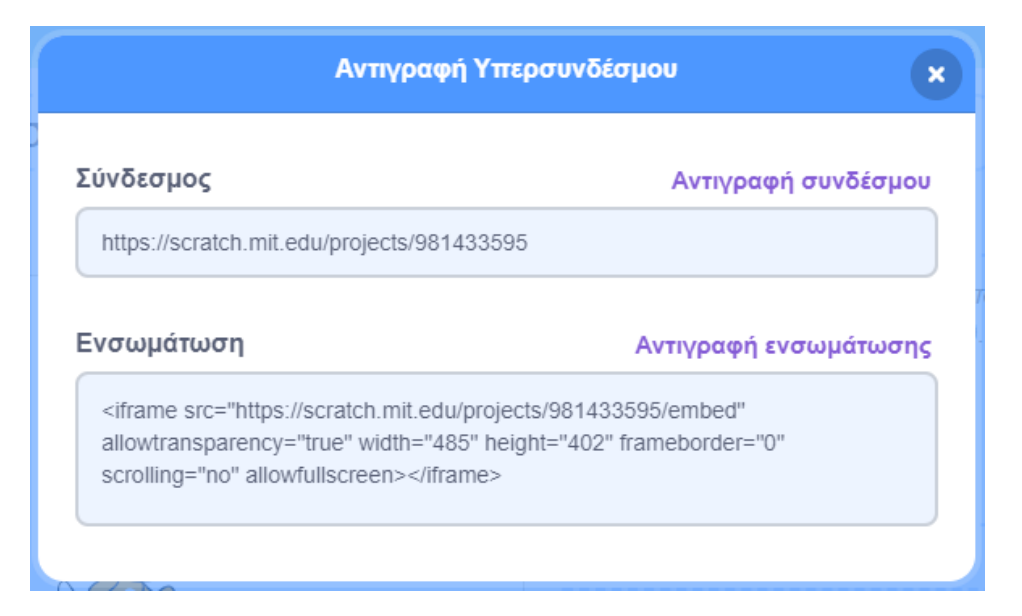

Επιλέγω «Αντιγραφή Συνδέσμου» και πλέον μπορώ να κάνω επικόλληση το σύνδεσμο σε ένα mail ή σε ένα κείμενο και να τον στείλω ή να τον αποθηκεύσω αντίστοιχα.

Στο παράθυρο πληροφοριών του έργου μπορώ να συμπληρώσω και τα παιδιά που εμφανίζονται. Αυτά θα τα βλέπει όποιος έχει το σύνδεσμο.

Όλα τα αποθηκευμένα έργα σας μπορείτε να τα δείτε κάνοντας κλικ στο φάκελο (πάνω δεξιά στη μοβ μπάρα).

Εκεί θα δείτε τα προγράμματά σας με τα ονόματά τους.

Κάνοντας κλικ στην εικόνα ενός προγράμματος βρίσκεστε στο παράθυρο "πληροφοριών" του έργου που εξηγήθηκε παραπάνω.